# 【業師協同教學】 線上申請操作手冊

聯 絡 人:跨領域學苑辦公室 鍾佳純 聯絡電話:05-631-5127 聯絡信箱:sophie@nfu.edu.tw 請使用【電子化表單線上簽核系統】 https://eisms.nfu.edu.tw/login登入

 教師申請時之帳號及密碼同校務行 政之帳號密碼。

| 電子化表單線上簽核系統                                                |  |
|------------------------------------------------------------|--|
| 登入<br>校務行政帳號 ▲<br>密碼 ▲<br>驗證碼 4991 €                       |  |
| <ul> <li>▲ 登入</li> <li>② 忘記密碼</li> <li>■ 系統操作手冊</li> </ul> |  |
|                                                            |  |

| 電子化表單線上簽核系統 | =                                                                                |                         |
|-------------|----------------------------------------------------------------------------------|-------------------------|
| Search Q    | 首頁                                                                               |                         |
| <b>谷</b> 首頁 | 公告訊息                                                                             | 申請表單狀態                  |
| ▶ 資安表單 🔹 🔇  | 【2023-05-03】「Line Notify 通知綁定」可即時通知申請表單的簽核結果,綁定方式請參考公告內容。                        | 申請審核中 共 0 件             |
| ✔ 學務處表單 🔹 🔇 | 【2023-02-16】 112年2月16日「電子化表單線上簽核系統」正式啟用<br>【2021-10-26】 資通安全暨個資保護(IMS)管理制度規範-下載區 | 進行中 共 0 件<br>申請通過 共 0 件 |
| ▶ 教務處表單 🔹 🔇 | 更多公告訊息                                                                           | 已完工 共 0 件               |
| ▶ 總務處表單 <   |                                                                                  |                         |
| ▲ 審核        | 點彈【教務虔耒留】                                                                        |                         |
| <b>Q</b> 查詢 |                                                                                  |                         |
|             |                                                                                  |                         |
|             |                                                                                  |                         |
|             |                                                                                  |                         |
|             |                                                                                  |                         |
|             |                                                                                  |                         |
|             |                                                                                  |                         |
|             |                                                                                  |                         |
|             |                                                                                  |                         |

Copyright © 2022 國立虎尾科技大學. All rights reserved.

| 電子化表單線上簽核   | 逐系統 |                                                                                               |
|-------------|-----|-----------------------------------------------------------------------------------------------|
|             | ٩   | 首頁                                                                                            |
| <b>谷</b> 首頁 |     | 公告訊息 申請表單狀態                                                                                   |
| ▶ 資安表單      | <   | 【2023-05-03】「Line Notify 通知綁定」可即時通知申請表單的簽核結果,綁定方式請參考公告內容。    申請審核中 共 0 件                      |
| ▶ 學務處表單     | <   | 【2023-02-16】112年2月16日「電子化表單線上簽核系統」正式啟用 進行中共0件<br>【2021-10-26】資通安全暨個資保護(IMS)管理制度規範-下載區 申請通過共0件 |
| ▶ 教務處表單     | ~   | 更多公告訊息 已完工 共 0 件                                                                              |
| ○ 協同教學      | <   |                                                                                               |
| O 雙語計畫      | <   |                                                                                               |
| O 適性課程      | <   |                                                                                               |
| ▶ 總務處表單     | <   |                                                                                               |
| 🛃 審核        |     | 點選【協同教學】                                                                                      |
| <b>Q</b> 查詢 |     |                                                                                               |
|             |     |                                                                                               |
|             |     |                                                                                               |
|             |     |                                                                                               |
|             |     |                                                                                               |
|             |     |                                                                                               |
|             |     |                                                                                               |
|             |     |                                                                                               |

| 電子化表單線上簽核系統          | =                                                                               |                          |
|----------------------|---------------------------------------------------------------------------------|--------------------------|
| Search Q             | 首頁                                                                              |                          |
| <b>谷</b> 首頁          | 公告訊息                                                                            | 申請表單狀態                   |
| ▶ 資安表單 🔹 🔇           | 【2023-05-03】「Line Notify 通知綁定」可即時通知申請表單的簽核結果,綁                                  | 申請審核中 共 0 件              |
| ▶ 學務處表單 <            | 【2023-02-16】112年2月16日「電子化表單線上簽核系統」正式啟用<br>【2021-10-26】 資通安全暨個資保護(IMS)管理制度規範-下載區 | 進行中 共 0 件     申請通過 共 0 件 |
|                      | 更多公告訊息                                                                          | 已完工 共 0 件                |
| ○ 協同教學 ◆             |                                                                                 |                          |
| ● 業界專家協同教學補助<br>申請表  |                                                                                 |                          |
| ● 業界專家協同教學補助<br>活動集錦 | 點選【業界專家協同教學補                                                                    |                          |
| ○ 雙語計畫 ◆             | 助-申請表】                                                                          |                          |
| ○ 適性課程 ◆             |                                                                                 |                          |
| ▶ 總務處表單 <            |                                                                                 |                          |
| ▶ 審核                 |                                                                                 |                          |
| <b>Q</b> 查詢          |                                                                                 |                          |

## 業界專家協同教學補助申請表

| 申請學年度 *       | 112                             | 手動輸入詳細資料,              |
|---------------|---------------------------------|------------------------|
| 申請學期 *        | 1                               | 含申請學年度及學期<br>與上傳附件申請表。 |
| 當學期教師開課課程名稱 * | 0289 光電工程系 光纖感測原理學▼             |                        |
| 開課教師電話 *      | 06-6311233                      |                        |
| 開課教師E-mail *  | test123@******                  |                        |
|               |                                 |                        |
| 備註            | 測試                              |                        |
| 附件*           | 選擇檔案 未選擇任何檔案                    |                        |
|               | ★ 請於此處上傳申請表(附件一)、履歷表(附件二)Word檔。 |                        |

確認無誤後,點選【送出】。

₿ 送出

### 業界專家協同教學補助申請表

| 申請學年度 *       | 112                 |
|---------------|---------------------|
| 申請學期 *        | 1                   |
| 當學期教師開課課程名稱 * | 0289 光電工程系 光纖感測原理學▼ |
| 開課教師電話 *      | 05-6311231          |
| 開課教師E-mail *  |                     |
| 備註            | 點選【是】               |
| 附件*           | 確定要送出表單嗎?           |
|               | <b>是</b> 否          |
|               |                     |

| 電子化表單線上簽核系統     |                                                                                               |
|-----------------|-----------------------------------------------------------------------------------------------|
| Search <b>Q</b> | 首頁                                                                                            |
| <b>谷</b> 首頁     | 公告訊息 申請表單狀態                                                                                   |
| ▶ 資安表單 <        | 【2023-05-03】「Line Notify 通知綁定」可即時通知申請表單的簽核結果,綁定方式請參考公告內容。    申請審核中 共 1 件                      |
| 🌶 學務處表單 💦 <     | 【2023-02-16】112年2月16日「電子化表單線上簽核系統」正式啟用 進行中共0件<br>【2021-10-26】資通安全暨個資保護(IMS)管理制度規範-下載區 申請通過共0件 |
| ▶ 教務處表單 <       | 更多公告訊息 已完工 共 0 件                                                                              |
| ▶ 總務處表單 💦 🔹 📢   |                                                                                               |
| ▲ 審核            |                                                                                               |
| <b>Q</b> 查詢     |                                                                                               |
|                 | 申請表單送出後:                                                                                      |
|                 | 1.系所承辦人員即會收到"電子化表單線上簽核系統通知信",請至"電子化表單線上簽<br>核系統"進行簽核。                                         |
|                 | 2.當系所承辦人送出表單後,再請系所主管至"電子化表單線上簽核系統"進行簽核。                                                       |

Copyright © 2022 國立虎尾科技大學. All rights reserved.

# 【業師協同教學】 活動集錦成果上傳 操作說明

| 電子化表單線上簽核系統          | =                                                                               |                         |
|----------------------|---------------------------------------------------------------------------------|-------------------------|
| Search Q             | 首頁                                                                              |                         |
| <b>谷</b> 首頁          | 公告訊息                                                                            | 申請表單狀態                  |
| ▶ 資安表單 🔹 🔇           | 【2023-05-03】「Line Notify 通知綁定」可即時通知申請表單的簽核結果,綁                                  | 申請審核中 共 0 件             |
| ▶ 學務處表單 🔹 🔇          | 【2023-02-16】112年2月16日「電子化表單線上簽核系統」正式啟用<br>【2021-10-26】 資通安全暨個資保護(IMS)管理制度規範-下載區 | 進行中 共 0 件<br>申請通過 共 0 件 |
|                      | 更多公告訊息                                                                          | 已完工 共 0 件               |
| ○ 協同教學 ◆             | 點選【業界專家協同教學補                                                                    |                         |
| ● 業界專家協同教學補助<br>申請表  | 助-活動集錦】                                                                         |                         |
| ● 業界專家協同教學補助<br>活動集錦 |                                                                                 |                         |
| ○ 雙語計畫 ◆             |                                                                                 |                         |
| ○ 適性課程 ◆             |                                                                                 |                         |
| ▶ 總務處表單 🔹 🔇          |                                                                                 |                         |
| ▶ 審核                 |                                                                                 |                         |
| <b>Q</b> 查詢          |                                                                                 |                         |

#### 業界專家協同教學補助活動集錦

| 申請學年度 *                               | 112                         | 手動輸入詳細資料,     |
|---------------------------------------|-----------------------------|---------------|
| 申請學期 *                                | 1                           | 含申請學年度及學期     |
| 本學期申請通過的業界專家協同教學列表 *                  | 請選擇▼                        | 兴工得附件沽勤集鈰。    |
|                                       |                             |               |
| 備註                                    | 測試                          |               |
| 附件*                                   | 選擇檔案 未選擇任何檔案                |               |
| · · · · · · · · · · · · · · · · · · · | * 請由此處上傳                    |               |
|                                       | 1.活動集錦(Word檔)               |               |
|                                       | 2.成果照片原始檔(壓縮檔7.zip/zip/rar) | 確認無誤後,點選【送出】。 |
|                                       |                             |               |
|                                       | ■送出                         |               |

### 業界專家協同教學補助活動集錦

| 申請學年度*               | 112                                            |
|----------------------|------------------------------------------------|
| 申請學期 *               | 1                                              |
| 本學期申請通過的業界專家協同教學列表 * | and and an an an an an an an an an an an an an |

| 備註  |           |  |
|-----|-----------|--|
| 附件* |           |  |
|     | 確定要送出表單嗎? |  |
|     | 是否        |  |

| 電子化表單線上簽核系統     |                                                                                               |
|-----------------|-----------------------------------------------------------------------------------------------|
| Search <b>Q</b> | 首頁                                                                                            |
| <b>谷</b> 首頁     | 公告訊息 申請表單狀態                                                                                   |
| ▶ 資安表單 <        | 【2023-05-03】「Line Notify 通知綁定」可即時通知申請表單的簽核結果,綁定方式請參考公告內容。    申請審核中 共 1 件                      |
| 🌶 學務處表單 💦 <     | 【2023-02-16】112年2月16日「電子化表單線上簽核系統」正式啟用 進行中共0件<br>【2021-10-26】資通安全暨個資保護(IMS)管理制度規範-下載區 申請通過共0件 |
| ▶ 教務處表單 <       | 更多公告訊息 已完工 共 0 件                                                                              |
| ▶ 總務處表單 💦 🔹 📢   |                                                                                               |
| ▲ 審核            |                                                                                               |
| <b>Q</b> 查詢     |                                                                                               |
|                 | 申請表單送出後:                                                                                      |
|                 | 1.系所承辦人員即會收到"電子化表單線上簽核系統通知信",請至"電子化表單線上簽<br>核系統"進行簽核。                                         |
|                 | 2.當系所承辦人送出表單後,再請系所主管至"電子化表單線上簽核系統"進行簽核。                                                       |

Copyright © 2022 國立虎尾科技大學. All rights reserved.